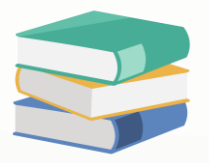

## Unit cost column show 'Protected Content'

## Scenario:

When want to check or view unit cost will show Protected Content, how to change the setting to view?

Stock Ledger in Quantity and Value

| Op | Options Inquiry                 |            |                       |     |     |         |                   |     |                   |
|----|---------------------------------|------------|-----------------------|-----|-----|---------|-------------------|-----|-------------------|
| 1  | 🔁 📑 📑 View Variants 🔹 🎯 🚳 🖪 👻 😥 |            |                       |     |     |         |                   |     |                   |
|    | DATE                            | REF #      | DESCRIPTION           | IN  | OUT | BALANCE | U. COST           | QTY | COST PRICE        |
| Þ  | ✓ APPLE                         | × APPLE    |                       |     |     |         |                   |     |                   |
|    | 01/01/2020                      | CP2001/001 |                       | 100 |     | 100     | Protected Content | 100 | Protected Content |
|    | 22/11/2023                      | INV00025   | BEST TECH ENGINEERING |     | 1   | 99      | Protected Content | -1  | Protected Content |

## Solution

- 1) Login system using full access right user
- 2) Go to Maintenance > Users

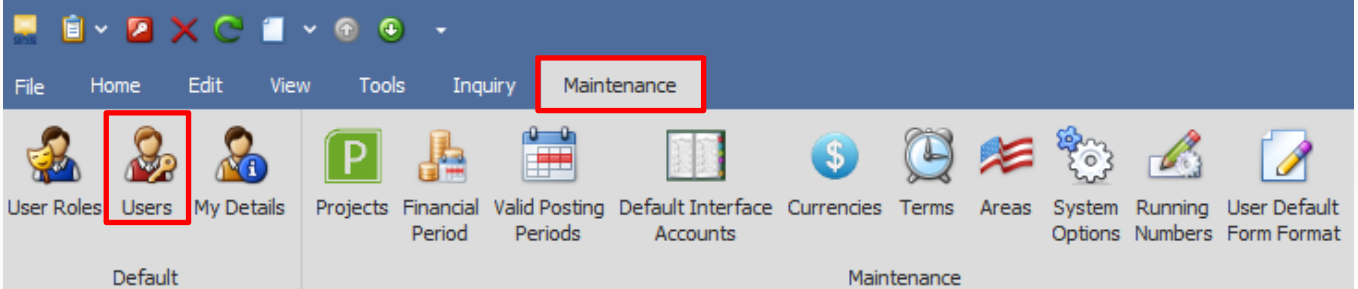

3) Double click on the user that unable view unit cost

| 4) D      |                               |          |  |
|-----------|-------------------------------|----------|--|
| User Name |                               | ✓ Active |  |
| Full Name |                               |          |  |
| Email     |                               |          |  |
| Remarks   |                               |          |  |
| Signature | Double dick to open sele      |          |  |
| 🤯 Roles   |                               |          |  |
| 🙆 🙆       | 💾 🔚 View Variants 🕶 🥝 🚳 🕞 🕶 😥 |          |  |
| Name      | A                             |          |  |
| Sales     |                               |          |  |

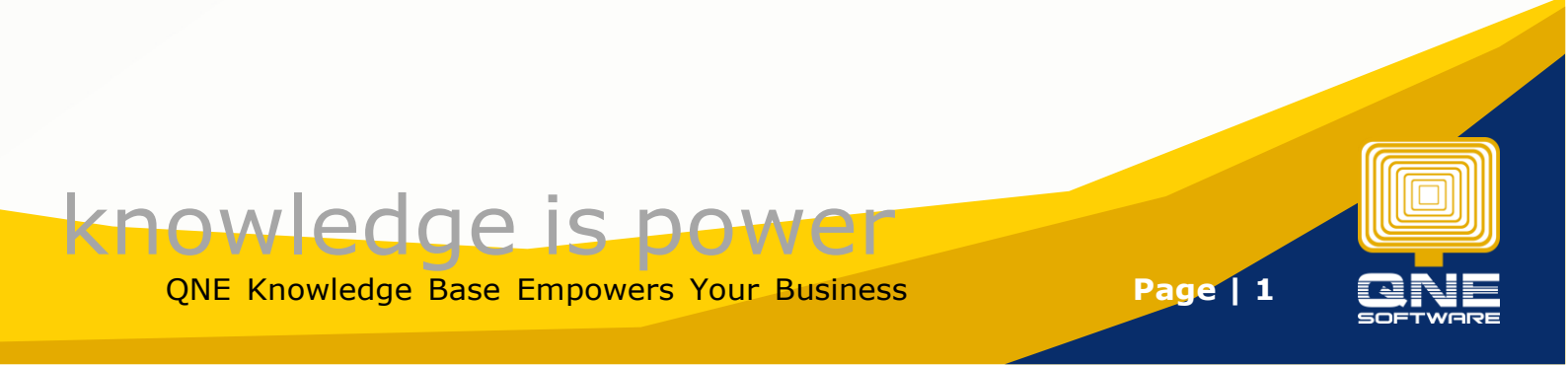

5) Go to Permissions tab > Other Operations > scroll to bottom and tick for allow view Unit Cost

| Permissions 🔊 Users 🤯 Roles                                                                     |                                                 |       |  |  |  |  |  |
|-------------------------------------------------------------------------------------------------|-------------------------------------------------|-------|--|--|--|--|--|
| 🛐 Data Operations 😼 Other Operations 🧤 Dashboard 🖉 Transactions 🕃 Reports 🔒 Current Permissions |                                                 |       |  |  |  |  |  |
| • Q                                                                                             | ② ▼ ② ▼ 📑 🖻 View Variants▼ ③ ③ 🕞 ▼ 😥            |       |  |  |  |  |  |
| Operat                                                                                          | on                                              | Allow |  |  |  |  |  |
| Remov                                                                                           | Secret Code                                     |       |  |  |  |  |  |
| Selling                                                                                         | Price Below Floor Price                         |       |  |  |  |  |  |
| Selling                                                                                         | rice Below Last Purchase Price                  |       |  |  |  |  |  |
| Selling                                                                                         | rice Below Last Purchase Price For Service Item |       |  |  |  |  |  |
| Selling                                                                                         | Price Below Last Selling Price                  |       |  |  |  |  |  |
| Selling                                                                                         | Price Below List Price                          |       |  |  |  |  |  |
| Selling                                                                                         | Price Below Minimum Price                       |       |  |  |  |  |  |
| Selling                                                                                         | Price Below Purchase Price                      |       |  |  |  |  |  |
| Selling                                                                                         | Price Below Purchase Price For Service Item     |       |  |  |  |  |  |
| Show F                                                                                          | ending Approval Notification On Startup         |       |  |  |  |  |  |
| Unlock                                                                                          | Faxable Period                                  |       |  |  |  |  |  |
| View E                                                                                          | Commerce                                        |       |  |  |  |  |  |
| View R                                                                                          | newal Charges                                   |       |  |  |  |  |  |
| View S                                                                                          | ling Price                                      |       |  |  |  |  |  |
| View U                                                                                          | it Cost                                         |       |  |  |  |  |  |

## 6) Save > No

7) Login the user that unable view unit cost, check again the result and it will show Stock Ledger in Quantity and Value

| Ор | Options Inquiry                   |            |                      |     |     |         |         |     |            |
|----|-----------------------------------|------------|----------------------|-----|-----|---------|---------|-----|------------|
| 3  | 🔁 📑 📑 View Variants * 💿 💿 🕞 🖬 * 😥 |            |                      |     |     |         |         |     |            |
|    | DATE                              | REF #      | DESCRIPTION          | IN  | OUT | BALANCE | U. COST | QTY | COST PRICE |
| ÷  | ✓ APPLE                           |            |                      |     |     |         |         |     |            |
|    | 01/01/2020                        | CP2001/001 |                      | 100 |     | 100     | 0.80    | 100 | 0.80       |
|    | 22/11/2023                        | INV00025   | BEST TECH ENGINEERIN |     | 1   | 99      | 0.80    | -1  |            |

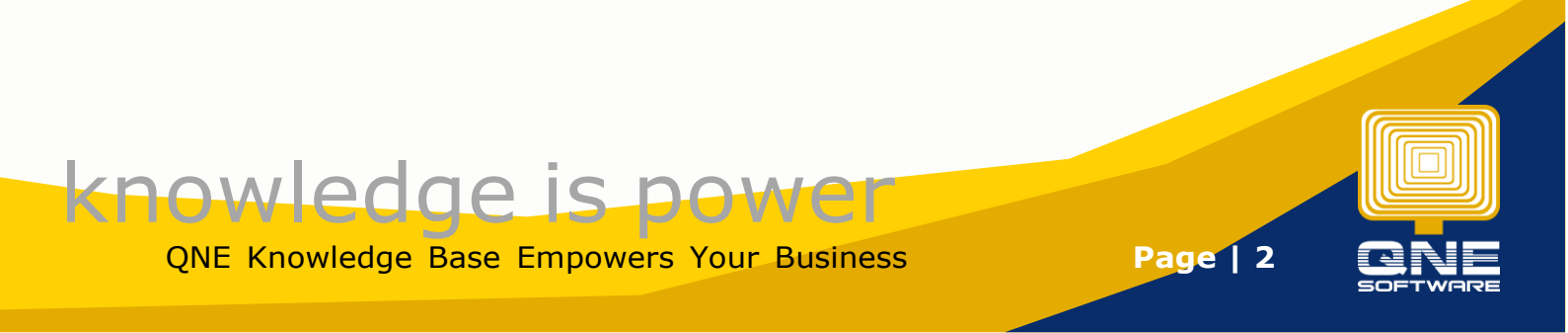